## Kurzanleitung für das Softwareupdate

## Sie sollten NIEMALS während der Öffnungszeiten ein Update durchführen!

Bevor sie ein Update durchführen:

Datensicherung erstellen Programm auf allen Stationen beenden! Kompletten WaWi\_Profi3 Ordner auf eine externe Festplatte sichern

## Anleitung für EINZELPLATZ-Versionen oder Terminalserver-Versionen:

Über die Menüleiste-> ? können sie das Kontextmenü aufrufen:

| Homepage                   |  |
|----------------------------|--|
| Status Neuerungen          |  |
| Download Handbuch          |  |
| DSGVO Einwilligung         |  |
| Hilfe auf YouTube          |  |
| Hilfe                      |  |
| WaWi-Profi 3.0 Script      |  |
| Screenshot Eingabemaske    |  |
| Screenshot Bildschirm      |  |
| Gehe zu Temp - Verzeichnis |  |
| Logprotokoll erstellen     |  |
| Internetupdate             |  |
| Reports, Ausdrucke         |  |
| Statistik Journale         |  |
| Fernwartung starten        |  |
| Rechner                    |  |
| Kurzmail                   |  |

Hier wählen sie nun "Internetupdate"

Sie sollten immer (unbedingt) eine Komplettsicherung vom Ordner C:\WaWi\_Profi3 erstellen. Denn im Falle eines Problems können sie ganz einfach die Sicherung zurückspielen und alles ist innerhalb von wenigen Minuten wieder gut.

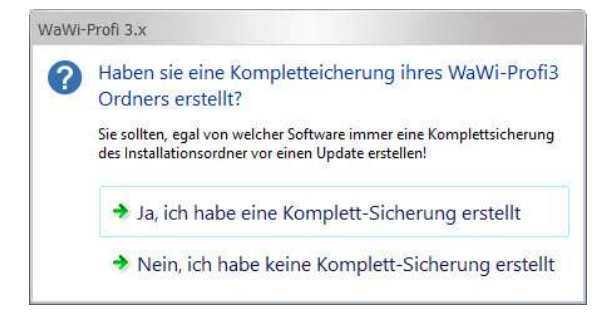

Dann wird das Update automatisch downgeloadet

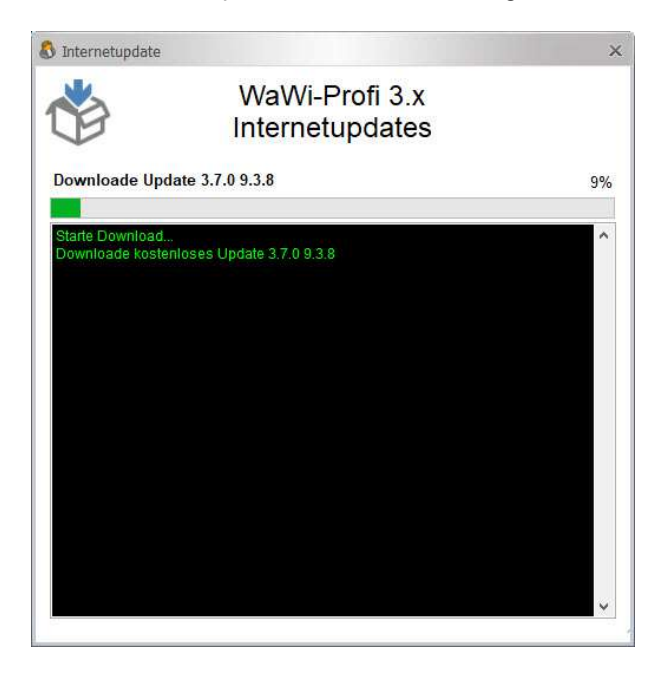

Wenn der Download fertig ist, können sie das Update durch Bestätigen der Frage mit "Ja" anstoßen.

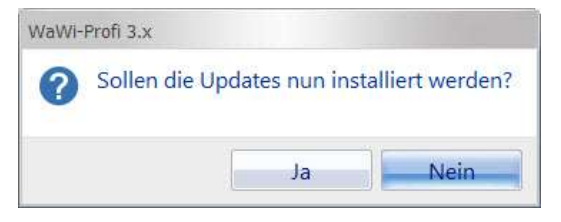

Das Update wird nachfolgend installiert.

| Update wird installiert                                                 |                                                                                           |                                                     |
|-------------------------------------------------------------------------|-------------------------------------------------------------------------------------------|-----------------------------------------------------|
| 2                                                                       | Bitte warte<br>Update wird ins                                                            | n<br>stalliert                                      |
| Installierte Versionsnu<br>Entpacke E:\WAWI_PR<br>Starte Setup E:\WAWI_ | mmer 370938<br>IOFI3_RM\update\UP_370938.ZIP nach E<br>_PROFI3_RM\Update\E:\WAWI_PROFI3_f | E:\WAWL_PROFI3_RM\update<br>RM\Update\UP_370938.exe |
|                                                                         |                                                                                           |                                                     |

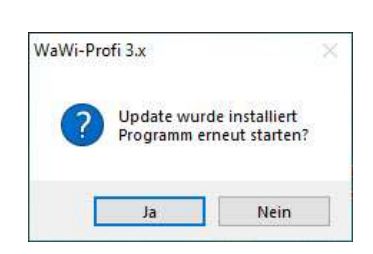

## Anleitung für klassisches Netzwerk-Versionen (mit gemappten Laufwerken) KEIN Terminalserver:

Hierzu fordern sie bei uns den direkten Downloadlink an. Diesen erhalten sie in einer separaten E-Mail.

Anschließend beenden sie auf allen Stationen WaWi-Profi 3.x Sichern sie den kompletten WaWi\_Profi3 Ordner (des Servers/Hauptrechners) auf eine externe Festplatte.

Nun installieren sie auf **jeden** Arbeitsplatz das Setup, das sie per Mail von uns erhalten haben. Folgen sie den Installationsanweisungen (immer auf Weiter klicken)

Wenn überall installiert, am Server das Programm 1x als Administrator starten.

| 2              |                                        | - |
|----------------|----------------------------------------|---|
| WaWi-Pro       | Öffnen                                 |   |
|                | Mit Transfer senden                    |   |
|                | Dateipfad öffnen                       |   |
|                | Als Administrator ausführen            |   |
| ×              | Mit Code öffnen                        |   |
|                | Behandeln von Kompatibilitätsproblemen |   |
| Se unit        | An "Start" anheften                    |   |
|                | Open with JustDecompile                |   |
| and the second | 7-Zip                                  |   |
|                | CRC SHA                                |   |
|                | Edit with Notepad++                    |   |
| E              | ELO Archivablage                       |   |
| 3              | Norton Security Online                 |   |
|                | An Taskleiste anheften                 |   |
|                | Vorgängerversionen wiederherstellen    |   |
|                | Senden an                              |   |
|                | Ausschneiden                           |   |
| -              | Kopieren                               |   |
|                | Verknüpfung erstellen                  |   |
|                | Löschen                                |   |
| -              | Umbenennen                             |   |
| and the second | Datei-Insight                          |   |
| Constanting of | Eigenschaften                          |   |

Abschließend:

Machen sie sich bitte unbedingt mit den Neuerungen vertraut.

Den Status der Neuerungen können sie auf unserer <u>Homepage</u> nachlesen.